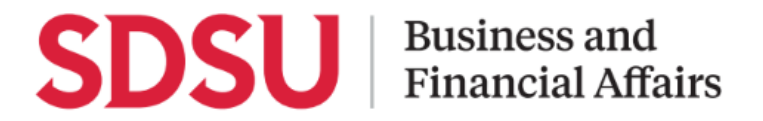

## How to Book Travel in Concur

Using Concur, you can book your travel starting from the homepage. Complete your Profile Preferences, accessed through Profile Settings in advance to booking.

### **Book a Flight**

| <b>Step 1:</b><br>To book travel, you must<br>have a completed and<br>approved travel request.                      | Home / Requests / Manage Requests<br><b>Manage Request</b><br><b>Request Library</b><br><b>Sacramento Conference</b><br>04/03/2024   CQC9<br><b>\$1,133.50</b><br>Not Submitted                                                                                                    | ests (NEW) Vegas BFA Conference O1/08/2024   CQ67 \$1,900.50 Approved                                                                                                    |
|----------------------------------------------------------------------------------------------------|----------------------------------------------------------------------------------------------------|----------------------------------------------------------------------------------------------------|
| Step 2:<br>To book flights, go to the<br>Flight tab in the Travel<br>Search Section to the left<br>of the homepage. | CSUE State University   Trip Search   CONSTRUCTION     Construction     Construction </td <td>+<br/>Start a<br/>Request<br/>Alerts<br/>• As an employee of CSU Office of the C<br/>Infarrow<br/>• You haven't signed up to receive e-rece<br/>Company Notes<br/>Welcome to Concur Trave<br/>Please take a momen<br/>• DON'T BOOK TRAVEL UNTIL<br/>Exerementions consuling travel second</td> | +<br>Start a<br>Request<br>Alerts<br>• As an employee of CSU Office of the C<br>Infarrow<br>• You haven't signed up to receive e-rece<br>Company Notes<br>Welcome to Concur Trave<br>Please take a momen<br>• DON'T BOOK TRAVEL UNTIL<br>Exerementions consuling travel second |

| <b>Step 3:</b><br>Enter your search criteria<br>for departure and arrival.<br>Click <b>Search</b> . |                                                                        |                                     | Search   |        |                    |
|----------------------------------------------------------------------------------------------------|------------------------------------------------------------------------|-------------------------------------|----------|--------|--------------------|
|                                                                                                    |                                                                        | 5                                   | now more |        |                    |
| <u>Step 4:</u>                                                                                      | Hide matrix Print / Emai                                               | L                                   |          |        |                    |
| Flights will display on the                                                                         | All<br>50 results                                                      | Southwest                           |          |        | Alaska<br>Airtines |
| results page.                                                                                       |                                                                        | Preferred                           |          |        |                    |
| Vou can also view the                                                                               | 9 results                                                              | 359.76<br>7 results                 |          |        | 2 results          |
| You can also view the<br>matrix that breaks down<br>the chargest price by                           | 1 stop 368.78<br>41 results 41 results                                 |                                     | -        |        |                    |
| airline and number of                                                                               |                                                                        |                                     |          |        |                    |
| stops.                                                                                              |                                                                        | 06:00a SMF $\rightarrow$ 07:30a SAN | Nonstop  | 1h 30m | \$359.76           |
| 50005.                                                                                              | Southwest                                                              | 03:30p SAN $\rightarrow$ 05:10p SMF | Nonstop  | 1h 40m | i View Fares       |
|                                                                                                    | Preferred Airline for CSU / Least Cost Logical Fare Show all details > |                                     |          |        |                    |
|                                                                                                    | Southwest                                                              | 06:00a SMF → 07:30a SAN             | Nonstop  | 1h 30m | \$359.76           |
|                                                                                                    |                                                                        | 06:30p SAN $\rightarrow$ 08:05p SMF | Nonstop  | 1h 35m |                    |
|                                                                                                    | Preferred Airline for C                                                | SU / Least Cost Logical Fare        |          |        | Show all details ∨ |
| <u>Step 5:</u>                                                                                      |                                                                        |                                     |          |        |                    |
| Select your flight fare and continue.                                                               | Nonstop                                                                | 1h 3                                | 0m       |        | \$359.76           |
|                                                                                                    | Nonstop                                                                | 1h 3                                | 5m       | Ū V    | iew Fares          |
|                                                                                                    |                                                                        |                                     |          | Sho    | w all details 🗸    |
|                                                                                                    |                                                                        |                                     |          |        |                    |

#### **Step 6:**

Confirm the flight information.

#### Flights are charge directly to the University.

Reserving at this poin may incur charges un your name.

If all looks correct, cli **Reserve Flight and** Continue

#### <u>Step 7:</u>

Your flight reservation now appear in the **Tr Library** tab of the tra page.

### **Review and Reserve Flight**

|     | DEPART 🛪 Mon, Apr 1 – Sacramento, CA to San Diego, CA Hide details A                                                                                                    |
|-----|----------------------------------------------------------------------------------------------------|
| d   | Mon, Apr 1 06:00a SMF → 07:30a SAN 1h 30m Southwest 4210<br>Boeing 737-700 (winglets)                                                                                                    |
|     | RETURN 🔀 Tue, Apr 2 – San Diego, CA to Sacramento, CA Hide details A                                                                                                    |
|     | Tue, Apr 2 03:30p SAN → 05:10p SMF 1h 40m Southwest 3025<br>Boeing 737-800 (winglets)                                                                                                    |
| ler | Method of payment                                                                                                    |
|     | This purchase will be charged to your company directly.                                                                                                    |
| K.  | <ul> <li>A This is a Non-Refundable Ticket</li> <li>Customers holding NON-REFUNDABLE type tickets may USUALLY cancel their journey, and reuse these tickets to any destination in the carrier's system, within one year following the DATE OF ISSUE (READ THE FARE RULES to be certain this applies). Reservations MUST be cancelled by the intended (original) departure day, or tickets will be void and have NO value for future use. These rules apply to DOMESTIC ticketing only.</li> <li>By completing this booking, you agree to the fare rules and restrictions and hazardous goods policy.</li> <li>Back Reserve Flight and Continue</li> </ul> |
|     |                                                                                                    |

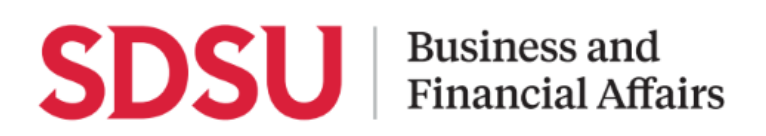

## Book a Rental Car

| <u>Step 1:</u>                                                                                                    | Trip Search                                                                                                    |
|----------------------------------------------------------------------------------------------------|----------------------------------------------------------------------------------------------------|
| To book a rental car, head<br>to the <b>Car tab</b> under the<br>Travel Search section on<br>the Concur homepage                                                         | ★★       ★★       ★★       ★★         Car Search            Pick-up date            Drop-off date            Drop-off date            ●             ●             Drop-off date             ●              ●                                                                                                    |
| <u>Step 2:</u>                                                                                                    | Car Search                                                                                                    |
| Enter your search criteria<br>such as where you will be<br>picking up and dropping<br>off the car, as well as the<br>dates you need.<br>When completed, click<br>Search. | Pick-up date   IIII (S)C02/2024   IIII (S)C06/2024   IIII (S)C06/204   IIIII (S)C06/204   IIIII (S)C06/204   IIIII (S)C06/204   IIIII (S)C06/204   IIIII (S)C06/204   IIIII (S)C06/204   IIIII (S)C06/204   IIIII (S)C06/204   IIIII (S)C06/204   IIIII (S)C06/204   IIIII (S)C07/204   IIIII (S)C07/204   IIIII (S)C07/204   IIIII (S)C07/204   IIIIII (S)C07/204   IIII |

| <u>Step 3:</u>                                                          |                                                                                                    |                                                                                    |                                                                                                    |                                                                                                 |                                                              |                                     |                         |
|-------------------------------------------------------------------------|----------------------------------------------------------------------------------------------------|------------------------------------------------------------------------------------|----------------------------------------------------------------------------------------------------|-------------------------------------------------------------------------------------------------|--------------------------------------------------------------|-------------------------------------|-------------------------|
| Vehicles can be selected from the results list.                         | Pick up: (SAN) on Thu, May 2 12:00 PM                                                                                                    |                                                                                    |                                                                                                    |                                                                                                 |                                                              | Show as USD 💙                       |                         |
|                                                                         | Hide matrix Print                                                                                                    | t / Email<br>Compact                                                               | Intermediate                                                                                             | Standard                                                                                        | Full-size                                                    | Mini                                | Premium                 |
| The matrix at the top will<br>also list by vehicle type<br>and carrier. | 20 results                                                                                                    | 225.35                                                                             | 226.96                                                                                                   | 238.02                                                                                          | 241.52                                                       | 358.66                              | 442.77                  |
|                                                                         | Most Preferred                                                                                                    | 225.35                                                                             | 226.96                                                                                                   | 238.02                                                                                          | 241.52                                                       | 358.66                              | 442.77                  |
|                                                                         |                                                                                                    |                                                                                    |                                                                                                    |                                                                                                 |                                                              | Sorted By: Pol                      | icy - Most Compliant 🖌  |
|                                                                         | Displaying: 4 out                                                                                                    | of 18 results. 🕖                                                                   |                                                                                                    |                                                                                                 |                                                              |                                     |                         |
|                                                                         | Intermediate Car - \$37.49 per day (Worldspan)           Automatic transmission         Total cost1           Unlimited miles, Pick-up: Terminal: SAN         Adults: 4, Large bags: 1, Small bags: 20           (Corporate rate)         \$226.96 |                                                                                    |                                                                                                    |                                                                                                 |                                                              |                                     | Total cost<br>\$226.96  |
|                                                                         | Most Preferre                                                                                                    | ed Car Vendor for CS                                                               | SU / E-Receipt Enabled 🥹                                                                                 |                                                                                                 |                                                              |                                     | Location details        |
|                                                                         | Manou                                                                                                    | Intermedial<br>Automatic tra<br>Unlimited mili<br>Adults: 4, Lar,<br>(Corporate ra | te Car - \$37.49 per da<br>nsmission<br>es, Pick-up: Terminal: SAN<br>ge bags: 1, Small bags: 24<br>te)  | ay (Worldspan)<br>N                                                                             |                                                              |                                     | Total cost0<br>\$226.96 |
| <u>Step 4:</u>                                                          | Most Preferre                                                                                                    | ed Car Vendor for C                                                                | SU / E-Receipt Enabled @                                                                                 | •                                                                                               |                                                              |                                     | Location details        |
| Choose your vehicle by<br>clicking on the pricing to<br>the right.      |                                                                                                    | Intermedia<br>Automatic tra<br>Unlimited mil<br>Adults: 4, La<br>(Corporate ra     | te Car - \$37,49 per d<br>Insmission<br>les, Pick-up: Terminal: SA<br>rge bags: 1, Small bags: 2<br>ite) | l <b>ay</b> (Worldspan)<br>N<br>20                                                              |                                                              | [                                   | Total cost0<br>\$226.95 |
| Step 5:                                                                 |                                                                                                    |                                                                                    |                                                                                                    |                                                                                                 |                                                              |                                     |                         |
| Confirm the reservation and payment details.                            | Trip<br>Car Selu<br>Pick-up:<br>Drop-off:                                                                                                    | Summary<br>ected<br>Thu, 05/02/2024<br>Mon, 05/06/2024                             | Review Ren<br>Enterprise Car<br>Type<br>Intermediate Car<br>Features                                     | tal Car<br>r Rental<br>Pick-up<br>Airport Terminal<br>SAN: San Diego<br>12:00 pm Thu, 05/02/202 | Drop-off<br>Airport Termin.<br>SAN: San Dieg<br>09:45 am Mon | al<br>30<br>, 05/06/2024            |                         |
|                                                                         |                                                                                                    |                                                                                    | Provide Ret<br>Your preferences and<br>Comments (30 character m<br>Ex: Need early pick-up (              | ntal Car Prefer<br>comments will be passed<br>hax)<br>(10am)                                    | Tences                                                       | ncy.                                |                         |
|                                                                         |                                                                                                    |                                                                                    | Enter Drive                                                                                              | r Information                                                                                   |                                                              |                                     |                         |
|                                                                         |                                                                                                    |                                                                                    | Ensure the name belo<br>Driver<br>Name: Deia Renee                                                       | e Harry Phone: (916) 8                                                                          | ave with you on the d                                        | lay of píck-up. (<br>rrv@sdsu.edu ❤ | 0                       |
|                                                                         |                                                                                                    |                                                                                    | Rental Car Ag                                                                                            | ency Program Add                                                                                | a Program<br>ogram selected V                                |                                     |                         |

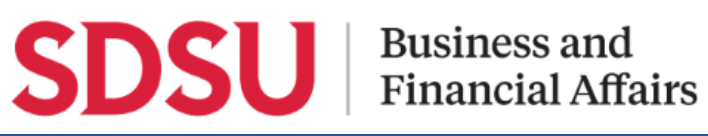

| <u>Step 5:</u>                                                                                                    | Review Price Summary                                                                                                    |
|----------------------------------------------------------------------------------------------------|----------------------------------------------------------------------------------------------------|
| To book, click <b>Reserve</b><br><b>Car and Continue</b> .<br>This will take you to a<br>finalization page with your<br>confirmation details.   | Description       Daily Rate       Dates       Total         Enterprise Car Rental       \$37.49       May 02 - May 06       \$226.96*         Total Estimated Cost: \$226.96         Total Due Now: \$0.00**         * Rental provider's estimated amount. Exact fees unknown. Does not include additional fees incurred during time of travel.         ** Remaining amount due at rental location.         Back         Reserve Car and Continue |
|                                                                                                    |                                                                                                    |
| <b>Step 7:</b><br>Once completed, your car<br>rental reservation will<br>appear in the <b>Trip</b><br><b>Library</b> tab on the Travel<br>page. | Concur Travel ✓<br>Travel Trip Library Templates Tools                                                                                                    |

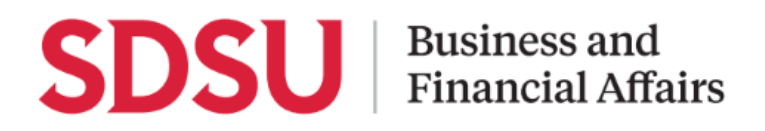

## **Book a Hotel**

| <u>Step 1:</u>                                                                                                    |                                                                                                    |
|----------------------------------------------------------------------------------------------------|----------------------------------------------------------------------------------------------------|
| To book a hotel through<br>Concur, ensure that your<br>profile contains a <b>Credit</b><br><b>Card</b> entry.<br>If you have an <b>ATC</b> , enter<br>it here. If not, you may<br>enter your personal card<br>but be aware your card is<br>liable for any hold and/or<br>cancellation charges. | Credit Cards       Go to top         You currently have the following credit cards saved with your profile. <ul> <li>Add a Credit Card</li> <li>Card Type</li> <li>E-Receipt Enabled</li> <li>Display Name</li> <li>Sponsored Card</li> <li>Credit Card Number</li> <li>Explication Date</li> <li>Default</li> <li>Update:Detect</li> </ul> VISA     Default     Default     Update:Detect          VISA     Default Card <ul> <li>Image: Credit Card</li> </ul>                                                                                                    |
| <u>Step 2:</u>                                                                                                    | Trip Search                                                                                                    |
| On the Concur homepage,<br>go to the <b>Hotel</b> tab on the<br>Travel Search section.                                                                                                    | Image: Status     Image: Status     Image: Sta |
| <u>Step 3:</u>                                                                                                    | Hotel Search                                                                                                    |
| Enter your search criteria<br>for your stay.<br>You can filter by area and                                                                                                    | Check-in Date<br>Check-out Date<br>Check-out Date<br>Check-out Date<br>Check-out Date<br>Check-out Date<br>Costant OS/06/2024<br>Search within 5 miles from<br>Address<br>Company<br>Location Code<br>Code                                                                                                    |
| keywords.                                                                                                    | Reference Point / Zip Code<br>(e.g. 'Statue of Liberty', '90210' or 'Alexandria, VA')<br>95814                                                                                                    |
| Once complete, click<br><b>Search</b> .                                                                                                    | Only show results containing:<br>hyatt<br>Search                                                                                                    |

# SDSU

### Business and Financial Affairs

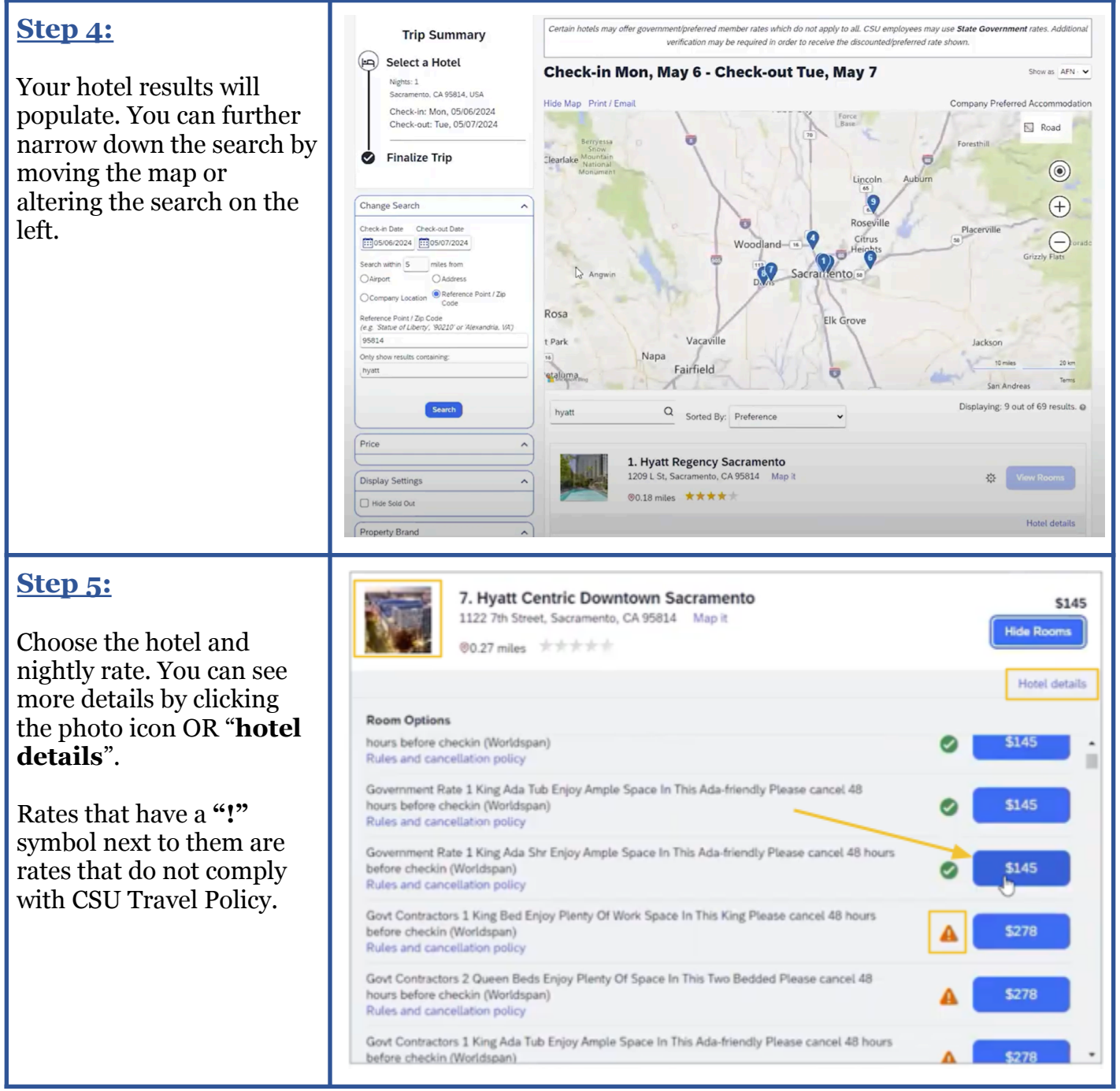

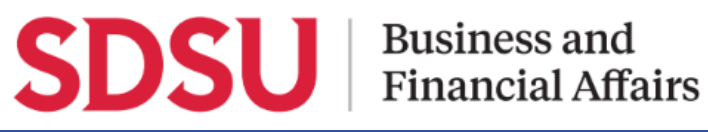

I.

| <u>Step 6:</u>                                                                                                  | Review and Reserve Hotel                                                                                                    |  |  |  |
|----------------------------------------------------------------------------------------------------|----------------------------------------------------------------------------------------------------|--|--|--|
| Once you've selected your<br>rate, On the Review and<br>Reserve page, you can view<br>the itinerary and payment | Review Hotel Room<br>Hyatt Centric Downtown Sacramento<br>Government Rate 1 King Bed Enjoy Plenty Of Work Space In This King Please cancel 48 hours before checkin<br>1 Night   1 Guest*                                                                                                    |  |  |  |
| method.                                                                                                    | Check-in     Check-out     Address     Phone       Monday, May 06, 2024     Tuesday, May 07, 2024     1122 7th Street     916-371-7000       Sacramento, California 95814     United State     State                                                                                                    |  |  |  |
| Select from the cards in<br>the dropdown or click <b>Add</b><br><b>a Credit Card</b> .                          | United States * We reserve every hotel room for 1 guest only, regardless of the number of actual travelers sharing the room. The primary traveler reservation for hotel check-in. Provide Hotel Room Preferences                                                                                                    |  |  |  |
|                                                                                                    | Select a method of payment<br>The credit card you select will be held to confirm your reservation. You will not be charged in full until your hotel stay.<br>There are no credit cards defined.<br>Add credit card<br>* Indicates credit card is a company card                                                       |  |  |  |
| <u>Step 7:</u>                                                                                                  | Accept Rate Details and Cancellation Policy                                                                                                    |  |  |  |
| Click to agree to the Rules<br>and Cancellation Policy<br>and then click <b>Reserve</b>                         | Please review the rate details and cancellation policy provided by the hotel.                                                                                                    |  |  |  |
| Hotel and Continue.                                                                                             | Please review the rate rules and restriction before continuing.                                                                                                    |  |  |  |
|                                                                                                    | The hotel provided the following information:         48HRS PRIOR OK 1 NIGHT FEE- CREDIT CARD REQ         GOVERNMENT RATE 1 KING BED         EN DI ENITY OF MODE SDACE IN THIS KING         1 agree to the hotel's rate rules, restrictions, and cancellation policy.         Back         Reserve Hotel and Continue |  |  |  |

| Step 8:                                                                                                    | Travel Details                                                                                                    |  |  |
|----------------------------------------------------------------------------------------------------|----------------------------------------------------------------------------------------------------|--|--|
| Step o. Travel Details will now display. At this point, you may add a car or another hotel to the booking. You will also be able to see your Confirmation # | Please enderwy your travel. It hereary below. After reviewing, glause move to the bettern of the page. Click "HEXT" to continue the second process.         Important: If you are making a NEW reservation or CHANGENG an existing one, he sure to complete your booking by following the instructions from at the bottom of the page. The reservation is not fully completed well you see "The base successfully booked your trig" at the top of the page.         Trip Overview       This Name: Kooking Reservations at SACRAMENTO, CA 19824, USA, or Changenge at the trip of the page. The reservation process.         I want to |  |  |
|                                                                                                    | Reservations   Notaty, May 94, 2024   Description   1222 7br Street   Screaments, Calorina, 9983.4                                                                                                    |  |  |
| <b>Step 9:</b><br>View your estimated cost.<br>If all looks correct, click<br><b>Next</b> to continue                                                       | Total Estimated Cost         Hotel:       \$145.00 USD         Total Estimated Cost:       \$145.00 USD         If you close at this point your reservation may be cancelled. Note: Any part of the trip that is instant purchase or has deposit required will not be cancelled.         Image: Cancel Trip         Image: Click Next to continue.                                                                                                    |  |  |